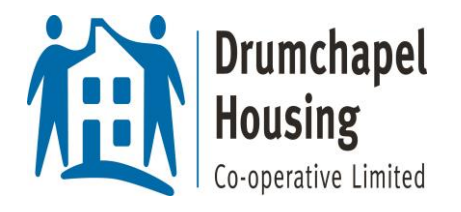

## A brief guide to using Zoom

## IF YOU CHOOSE TO REGISTER

1. REGISTER by clicking <u>https://zoom.us/</u> and selecting the Sign Up! It's Free! tab

| zoom      | SOLUTIONS + PI                                         | LANS & PRICING<br>We h | CONTACT SALES   | urces to hel | lp you through | h this challer | nging time. C | JOIN A MEETIN | g Host | TA MEETING + | SIGN IN | SIGN U | P, IT'S FREE | × |
|-----------|--------------------------------------------------------|------------------------|-----------------|--------------|----------------|----------------|---------------|---------------|--------|--------------|---------|--------|--------------|---|
| OF<br>A m | a zoom an<br>leet Or<br>arketplace for in<br>earn More | nmersive exp           | n.<br>eeriences | sy Qur 7     |                |                |               |               |        |              |         | Resis  | Her Now      |   |

2. If you wish to register with Zoom then you must have an e-mail address. Insert these details here.

| ZOOM SOLUTIONS - PLANS & PRICING CONTACT SA | ILES                                                                | JOIN A MEETING   | HOST A MEETING + | SIGN IN | SIGN UP, IT'S FREE |
|---------------------------------------------|---------------------------------------------------------------------|------------------|------------------|---------|--------------------|
|                                             | Sign Up Free                                                        |                  |                  |         |                    |
|                                             | Your work email address<br>Fakeemail@gmail.com                      |                  |                  |         |                    |
|                                             | Zoom is protected by reCAPTCHA and the Privacy Policy and<br>apply. | Terms of Service |                  |         |                    |
|                                             | Sign Up                                                             |                  |                  |         |                    |
|                                             | Already have an account? Sign in.                                   |                  |                  |         |                    |
|                                             | Or sign in with                                                     |                  |                  |         |                    |
|                                             | ۹ و                                                                 | 3                |                  |         |                    |
|                                             | SSO Google Face                                                     | book             |                  |         |                    |

3. You will have the option to plan a meeting in advance (Schedule a Meeting), to join a meeting (Join a meeting) or play host to your friends (Host a meeting). For the purposes of this demo, we will select 'Join A Meeting'.

| REQI | UEST A DEMO | +44 (20) 7039 | 8961 OR 08 00 368 7314 | RESOURCES 🗸    | SUPPORT |
|------|-------------|---------------|------------------------|----------------|---------|
|      | SCHEDULE    | A MEETING     | JOIN A MEETING         | HOST A MEETING | -       |
|      |             |               |                        | Edi            | it      |
|      |             |               |                        |                |         |
|      |             |               |                        |                |         |
|      |             |               |                        | Edi            | it      |

4. If a friend is hosting Zoom, they will send you an e-mail and you simply click on the link to enter the room. If you find the link does not work, you may type the Meeting ID provided in their e-mail at this point. A passcode will be required to be input at this point.

| ZOOM Solutions - Plans & Pricing Contact sales |                                              | SCHEDULE A MEETING | JOIN A MEETING | HOST A MEETING 👻 |
|------------------------------------------------|----------------------------------------------|--------------------|----------------|------------------|
|                                                | Join a Meeting                               |                    |                |                  |
|                                                | 893 5617 5775                                |                    |                |                  |
|                                                | Join                                         |                    |                |                  |
|                                                | Join a meeting from an H.323/SIP room system |                    |                |                  |

5. If you are not taken directly into Zoom at this point, click on the 'Open Zoom Meetings' prompt to enter the meeting.

| ZOOM | Open Zoom Meetings? https://us02web.zoom.us wants theopen this application. Always allow us02web.zoom.us to then links of this type in the associated app Open Zoom Meetings Cancel |
|------|----------------------------------------------------------------------------------------------------|
|      | Click <b>Open Zoom Meetings</b> on the dialog shown by your browser<br>If you don't see a dialog, click <b>Launch Meeting</b> below<br>Launch Meeting                               |
|      | Don't have Zoom Cilent installed? Download Now                                                                                                    |
|      | Copyright ©2021 Zoom Video Communications, Inc. All rights reserved.<br>Privacy & Legal Policies                                                                                    |

6. Now you should be able to see your colleagues. The option to switch on/off camera and microphone will become available.

## IF YOU CHOOSE NOT TO REGISTER

7. If you choose not to register, click on the website <u>https://zoom.us/</u> and click on 'Join A Meeting'. You do not need an e-mail address to use Zoom – you only require the codes (Meeting ID and passcode).

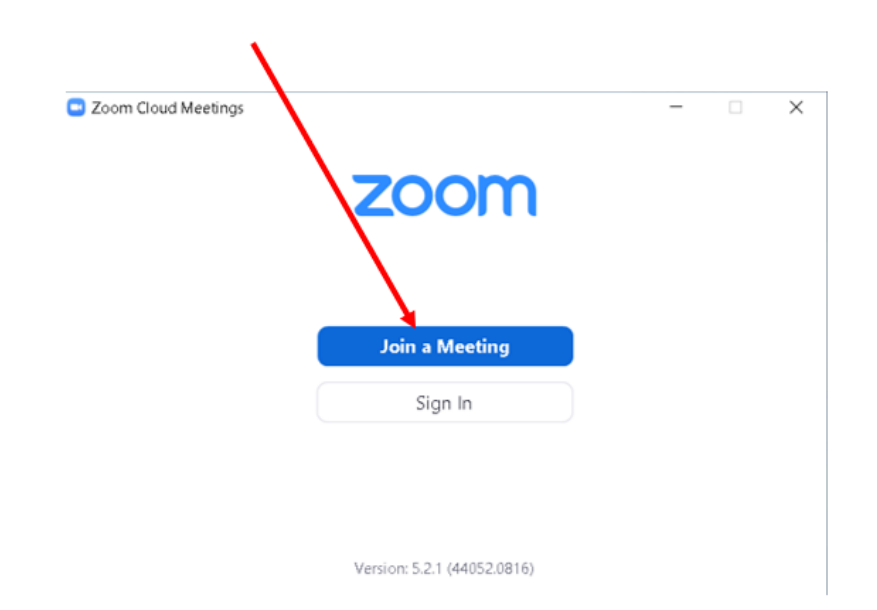

8. The organiser of the meeting (who must be registered with Zoom) can pass you two key details over the phone, by e-mail, by text or preferred method of communication. These are:

Meeting ID Passcode

Upon entering the Meeting ID (and your chosen name for appearing onscreen), you will be prompted for the Passcode, and thereafter connected the same way as steps 4-5.

| Join Meeting                               |
|--------------------------------------------|
| Enter meeting ID or personal link name 🗸 🗸 |
| Enter your name                            |
| Remember my name for future meetings       |
| Do not connect to audio                    |
| Turn off my video                          |

## \*\*Note that tablets and smartphones must download the app for Zoom to work\*\*